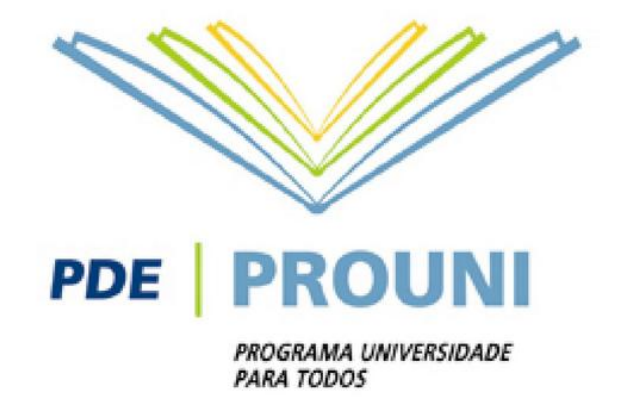

# Rematrícula do 2º semestre de 2016 Programa Escola da Família

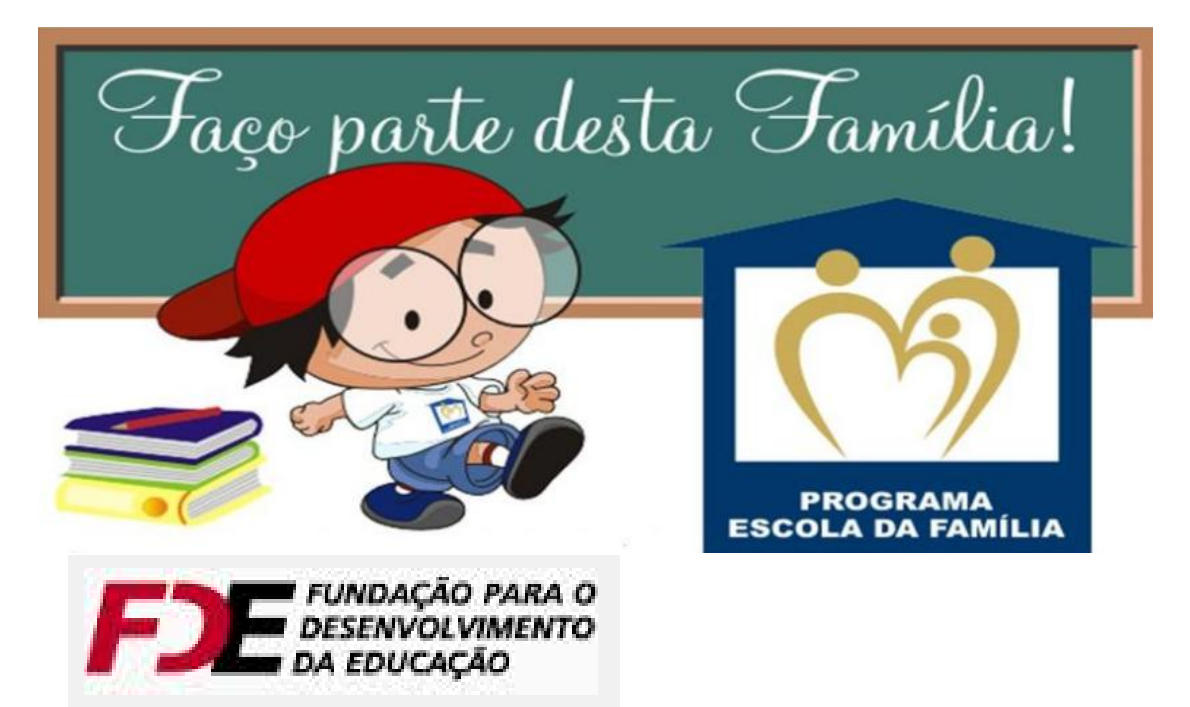

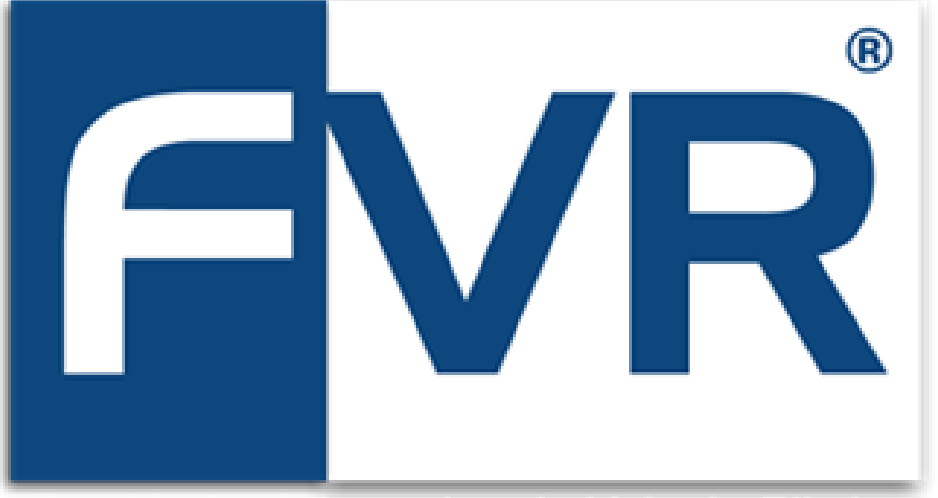

#### Faculdades Integradas do Vale do Ribeira

Rua Oscar Yoshiaki Magário, nº 185 – Jardim das Palmeiras

Registro - SP - (13) 3828-2840

WWW.scelisul.com.br

**1.** Para iniciar sua rematrícula, acesse o Sistema de Rematrícula no site <u>http://www.unisepe.edu.br</u>, conforme seta abaixo:

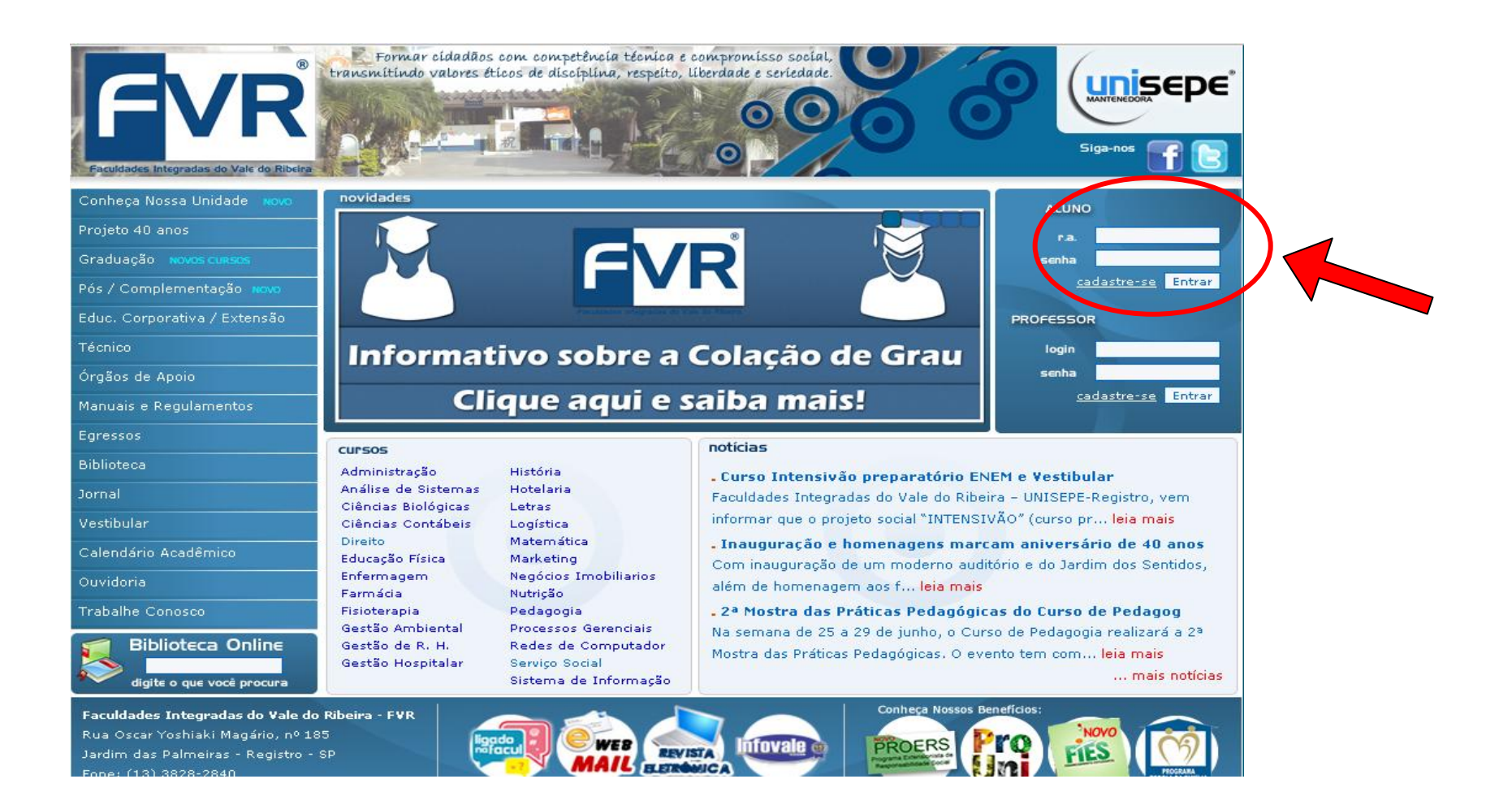

2. Clique na opção → "Aluno On-Line" e após autenticação com login e senha, entre na opção → Financeiro (Rematrícula).

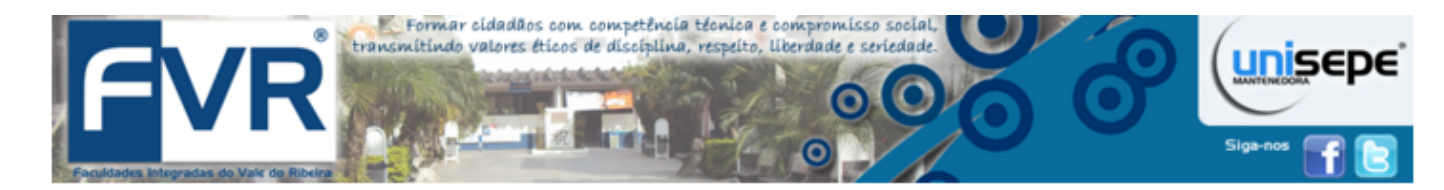

#### INFORMATIVO PORTAL ACADÊMICO:

Prezado Aluno, Parabenizamos a todos os professores da UNISEPE-FVR pelo empenho e dedicação na postagem de material de aula em nosso portal acadêmico. Cabe aqui ressaltar que o Portal Acadêmico é o meio oficial utilizado pela Instituição para a divulgação/informação de material didático, planos de aula, e o uso de outras ferramentas, como Fórum, Chat, Enquetes, Questionários, Tarefás, Avaliações Parciais, FAQ's, entre outras opções.

ATENÇÃO: EVITE RECEBER DO PROFESSOR O ENVIO DO MATERIAL POR EMAIL, PENDRIVE, CD/DVD, ETC ...,

Informamos ainda que toda postagem e interação que o Professor realiza via Portal, você aluno, recebe uma mensagem em seu e-mail.

Agradecemos seu Apoio.

Principal

Ouvidoria

Notas

Portal UNISEPE

Acordos financeiros

Enquete Estudantil

Alterar Senha

Financeiro (Rematricula) Calendário Acadêmico Manuais e Portarias

#### Informações Acadêmicas:

| RA: Curso:   | Ano-semestre: | Turma:      | Série: |
|--------------|---------------|-------------|--------|
| Endereço:    |               |             |        |
| Cidade:      |               | Logradouro: |        |
| Estado:      |               | CEP:        |        |
| Bairro:      |               |             |        |
| Fax:         |               | Telefone:   |        |
| E-mail:      |               |             |        |
| Dados Pessoa | is:           |             |        |
| Dt.Nasc:     | CPF:          |             |        |

#### **ATENÇÃO**

Seu login e senha de acesso ao Portal da Faculdade, é de uso pessoal e intransferível, de utilização exclusiva do(a) próprio(a) estudante.

 $\rightarrow$ Nunca forneça a terceiros.

**3.** Será aberto um novo portal para efetuar a sua rematrícula e para dar continuidade, é necessário clicar no link Rematrícula conforme imagem abaixo:

| unisepe | Financeiro   | Notas     | SAIR(fechar) |
|---------|--------------|-----------|--------------|
|         | REGISTRO AC  | AD. (RA): | NOME:        |
|         | Mensalidades | Extrato   | Rematricula  |

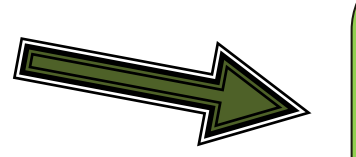

→O processo de rematrícula mudou!

Após entrar no portal de REMATRÍCULA, o sistema irá realizar consultas de pendências financeiras (débitos) e acadêmicas (reprovas e pendências documentais).

Mantenha-se em dia!

- **4.** O Sistema de Rematrícula fará, neste momento, algumas consultas e validações (FINANCEIRAS E ACADÊMICAS).
  - Casos de dúvidas quanto aos erros encontrados, entre em contato com a Secretária da Faculdade e forneça o código do erro apresentado.

### Exemplo: 000001

| unisepe | Financeiro   | Notas    | SAIR(fechar)                                              |
|---------|--------------|----------|-----------------------------------------------------------|
|         | REGISTRO ACA | D. (RA): | - NOME: /                                                 |
|         | Mensalidades | Extrato  | Rematricula                                               |
|         |              |          | Erro(s) Encontrado(s) impossível continuar a rematricula: |
|         |              |          | ₩000001                                                   |
|         |              |          | ₩000003                                                   |
|         |              |          | ★000015                                                   |

5. Como o Sistema de Rematrícula também estará validando se há ou não reprovas no semestre, em caso positivo, as reprovas serão exibidas e isso bloqueará a rematrícula em caso de mais de 3 (três) reprovas acumuladas. Procure a Secretaria para maiores informações.

| unisep                     | Financeiro Notas SAIR(fechar)                                                                                                    |                          |
|----------------------------|----------------------------------------------------------------------------------------------------|--------------------------|
|                            | REGISTRO ACAD. (RA):                                                                                                    |                          |
|                            | Mensalidades Extrato Rematricula                                                                                                    |                          |
|                            | REPROVA(S) DE DISCIPLINA(S) NO SEMESTRE ATUAL                                                                                                    | SITUAÇÃO                 |
|                            |                                                                                                    | REPROVADO POR NOTA       |
|                            | ADM12008 - ATIVIDADES ACADEMICAS CIENTIFICAS E CULTURAIS I                                                                                                    | REPROVADO POR NOTA       |
|                            | Prezado(a) Aluno(a) clique em "Iniciar Rematricula" para dar inicio ad                                                                                                    | processo de rematricula! |
|                            | Iniciar Rematricula                                                                                                    |                          |
| AT<br>Es<br>di<br>ac<br>re | <b>TENÇÃO!!!</b> O estudante, para se manter no Programa da cola da Família, deverá ser aprovado no semestre e nas sciplinas, conforme regimento interno da Faculdade e de ordo com os Editais e Portarias que regulamentam as provações. |                          |

**6.** Estando tudo regular (FINANCEIRO E ACADÊMICO), e o Sistema de Rematrícula não encontre restrições, então será solicitada para iniciar a sua rematrícula.

### →Clique em "Iniciar Rematrícula", conforme abaixo:

| unisepe | Financeiro                           | Notas                | SAIR(fechar)                                             |                                                                                            |
|---------|--------------------------------------|----------------------|----------------------------------------------------------|--------------------------------------------------------------------------------------------|
|         | REGISTRO ACA                         | D. (RA):             | NOME:                                                    |                                                                                            |
|         | Mensalidades                         | Extrato              | Rematricula                                              |                                                                                            |
|         |                                      | REPR                 | DVA(S) DE DISCIPLINA(S) NO SEMESTRE ATUAL                | SITUAÇÃO                                                                                   |
|         | ADM12007 - TEOR<br>ADM12008 - ATIVIE | IA GERAL<br>ADES AC/ | DA ADMINISTRAÇÃO I<br>ADÊMICAS CIENTÍFICAS E CULTURAIS I | REPROVADO POR NOTA<br>REPROVADO POR NOTA                                                   |
|         |                                      |                      | Prezado(a) Aluno(a) clique em                            | n "Iniciar Rematricula" para dar inicio ao processo de rematricula!<br>Iniciar Rematricula |
|         |                                      |                      |                                                          |                                                                                            |

**7.** Na próxima tela será solicitado a conferência dos seus dados cadastrais e solicitado alterações e atualizações, caso haja necessidade.

| Financeiro Notas SAIR(fechar)                                                                                                |          |  |  |  |  |  |  |  |
|----------------------------------------------------------------------------------------------------|----------|--|--|--|--|--|--|--|
| REGISTRO ACAD. (RA): - NOME:                                                                                                 |          |  |  |  |  |  |  |  |
| Mensalidades Extrato Rematricula Contratos Rematricula                                                                       |          |  |  |  |  |  |  |  |
| CEP: Endereço: Número: Compleme                                                                                              | nto:     |  |  |  |  |  |  |  |
|                                                                                                    |          |  |  |  |  |  |  |  |
| Estado: Cidade: Bairro: Email:                                                                                               |          |  |  |  |  |  |  |  |
|                                                                                                    | -        |  |  |  |  |  |  |  |
| Telefone: Tel. Comercial: Celular:                                                                                           | Celular: |  |  |  |  |  |  |  |
|                                                                                                    |          |  |  |  |  |  |  |  |
|                                                                                                    |          |  |  |  |  |  |  |  |
|                                                                                                    |          |  |  |  |  |  |  |  |
| Prezado(a) Aluno(a) clique em "Gravar Dados e Escolher Plano de Pagamento" para salvar alterações e escolher o plano de paga |          |  |  |  |  |  |  |  |
| GRAVAR DADOS E ACEITE DOS TERMOS                                                                                             |          |  |  |  |  |  |  |  |
|                                                                                                    |          |  |  |  |  |  |  |  |
| Lembre-se de manter seu cadastro com a Faculdade sempre atualizad                                                            | 0.       |  |  |  |  |  |  |  |
| É de extrema importância essa atualização, visto que é nosso meio de contato e divulgação                                    |          |  |  |  |  |  |  |  |
| de informações importantes para todo o posso maio acadêmico                                                                  |          |  |  |  |  |  |  |  |
|                                                                                                    |          |  |  |  |  |  |  |  |

Aproveite o momento da sua rematrícula para essas atualizações!!

8. Após confirmação dos dados pessoais, será solicitado o aceite dos documentos, como: Requerimento de Matricula, Contrato de Prestação de Serviços e Respectivos Aditivos.

|              | Nutas SAIR(lechar)<br>Contrato de Prestação de Serviços Educacionais                                                                                                    |                                                          |
|--------------|----------------------------------------------------------------------------------------------------|----------------------------------------------------------|
| Mensalidades | Faculdades Integradas ASMEC   Identific     Children Linder Longia das Instituições de Serviços, Ensino e Pesquisa Ltda   Mão é obrigatór     Rua Prof. Dr. Antonio Eufrásio de Tolédo, 100 Jardim dos Ipês Ouro Fino/MG   do Contrato de I     (35) 3441-1617 - www.asmec.br   por alunos Ver     (Bernattricu   Contrato                                                                      | io e nem<br>entrega<br>Prestação<br>cacionais<br>teranos |
|              | REQUERIMENTO DE MATRÍCULA - RA nº<br>ADMINISTRAÇÃO<br>Sr(a). Coordenador(a), Diretor(a) ou Reitor(a)<br>O aluno - UNISEPE Sexo e-mail:<br>Brasil, portador do documento de identidade nº. inscrito<br>Declaro que o acesso foi efetuado com usuário e senha própria, li e concordo com os termos do requerimento de<br>matricula, contrato de prestação de serviços e seus respectivos adendos. | 11d J.                                                   |
|              | Próximo                                                                                                    |                                                          |

- **9.** É necessário o **aceite eletrônico** para que o sistema de rematricula libere o boleto para pagamento da taxa da carteirinha de acesso à Faculdade. Não será necessário entrega do contrato de prestação de serviços por alunos Veteranos(Rematrícula).
  - → Após o aceito o sistema solicitará a escolha do plano de pagamento, conforme abaixo:

| unisepe              | Financeiro   | Notas    | SAIR(fechar) |                          |                                                      |                                |
|----------------------|--------------|----------|--------------|--------------------------|------------------------------------------------------|--------------------------------|
|                      | REGISTRO ACA | D. (RA): | NOME:        |                          | 1                                                    |                                |
| ,                    | Mensalidades | Extrato  | Rematricula  |                          |                                                      |                                |
| ΔΤΕΝΟΑΩΟΙΙΙΙ         |              |          |              | PLANO PARCELADO          | Escolha seu plano de pagamento<br>Plano de pagamento |                                |
| ATENÇAO              |              |          |              | Data                     | Valo                                                 | O Plano de Pagamento deve      |
| Não será necessário  |              |          |              | 10/07/2016               | 594,5                                                | ser escolhido sempre que fizer |
| entrega do Contrato  |              |          |              | 10/08/2016               | 594,52                                               | a sua rematrícula, visto que   |
| de Prestação de      |              |          |              | 10/09/2016               | 594,52                                               | todas as mensalidades do       |
| erviços Educacionais |              |          |              | 10/11/2016<br>10/12/2016 | 594,52<br>594,52                                     | semestre vigente devem estar   |
| or alunos Veteranos  |              |          |              |                          |                                                      | geradas para o recepimento     |
| (Rematricula).       |              |          | (            |                          | Confirmar plano de pagamento                         | liberados pela FDE.            |
|                      |              |          |              |                          |                                                      |                                |

## PARABÉNS!!

## **VOCÊ REALIZOU A SUA**

### **REMATRÍCULA COM SUCESSO!**

Rua Oscar Yoshiaki Magário, nº 185 – Jardim das Palmeiras

Registro - SP - (13) 3828-2840

WWW.scelisul.com.br

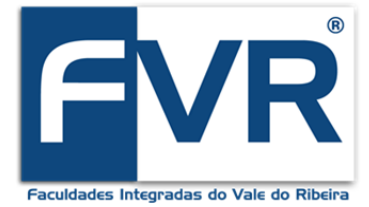